## Привязка электронного дневника к сферуму (вк-месенджер)

Уважаемые родители и законные представители!

Регистрация в социальной сети Вконтакте не требуется. Для работы потребуется установка приложения VK Мессенджер: https://vk.me/app?mt\_click\_id=mt-v7eix5-1675960136-4257612511

## <u>Профиль ВКонтакте не создаётся при регистрации в Сферуме. Он не виден</u> <u>в учебном пространстве.</u>

Аккаунты на разных сервисах не связываются друг с другом. То есть, если у вас есть профиль ВКонтакте или в сервисе голосового помощника, а также в любом другом сервисе, он не будет виден никому из участников Сферум.

| Шаг 1<br>Войти в электронный дневник нажав на кнопку                  | Шаг 2<br>Введите свой логин и пароль от портала ГОСУСЛУ |  |  |
|-----------------------------------------------------------------------|---------------------------------------------------------|--|--|
| «ВОЙТИ ЧЕРЕЗ ГОСУСЛУГИ»                                               |                                                         |  |  |
| 14:15 k 3日 3日 3日 3日 3日 14:15 k 15 15 15 15 15 15 15 15 15 15 15 15 15 | 14:15 k 3∎? O ≉ 783 Vo 46<br>LTE ÷111 03                |  |  |
|                                                                       |                                                         |  |  |
|                                                                       | госуслуги                                               |  |  |
| ДНЕВНИК                                                               | Телефон / Email / СНИЛС                                 |  |  |
| Доступна <u>новая версия</u><br><b>Дневника</b>                       | Пароль                                                  |  |  |
| с возможностью установки<br>приложения                                | Восстановить                                            |  |  |
| Электронный дневник обучающегося.                                     | Войти                                                   |  |  |
| войти через госуслуги                                                 | Не удаётся войти?                                       |  |  |
| вход для детей до 14 лет                                              | Зарегистрироваться                                      |  |  |
|                                                                       |                                                         |  |  |
|                                                                       |                                                         |  |  |

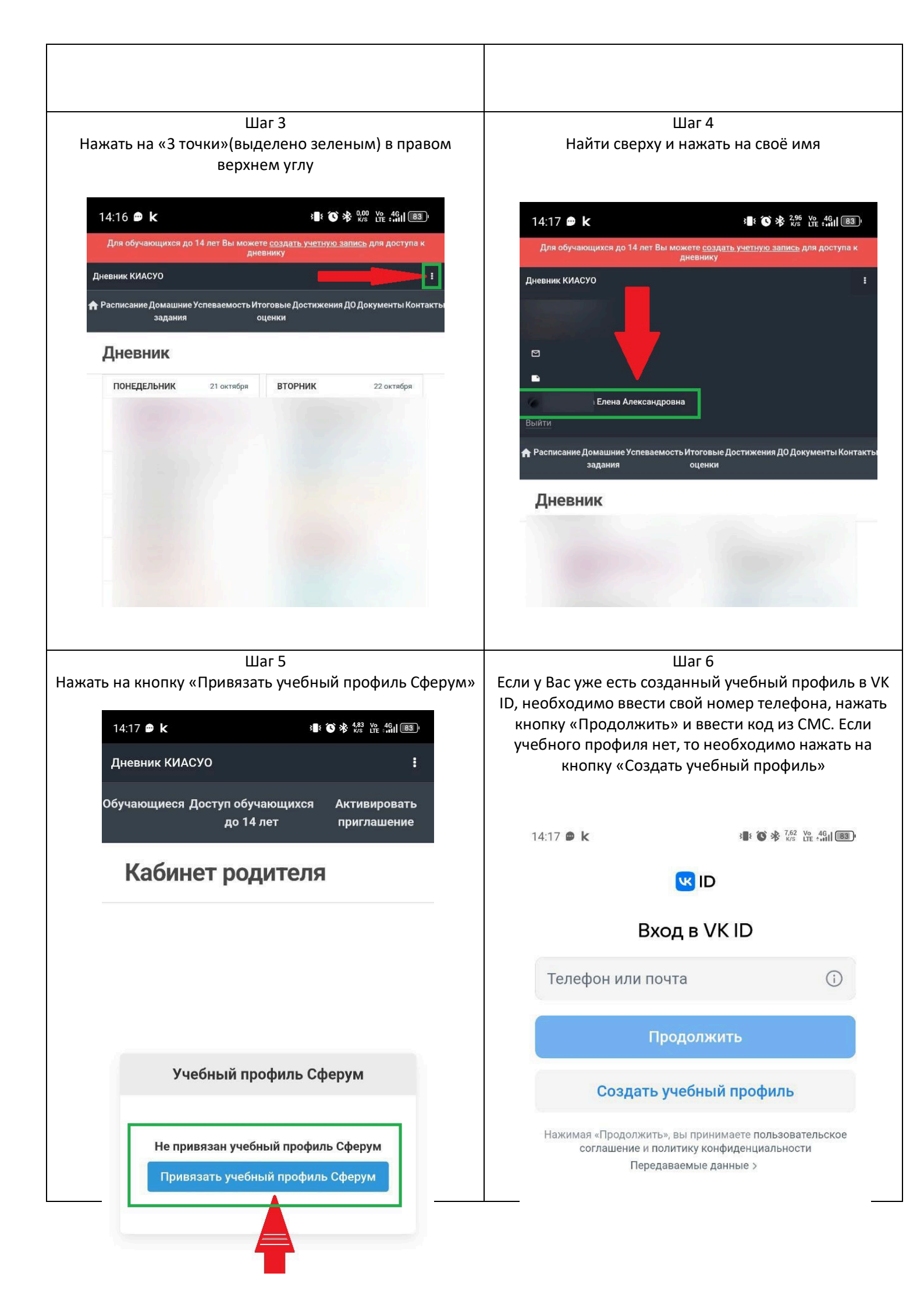

| 14:41 k<br>€<br>С<br>С<br>С<br>С<br>С<br>С<br>С<br>С<br>С<br>С  |    | 14:41 k<br>Дневник<br>Обучающи<br>Каб | КИАСУО<br>еся Доступ обу<br>до 14<br>РИНЕТ РО | ₃∎:<br>/чающихся<br>4 лет<br>ДИТЕЛЯ | ҈О ≱ № № 49॥<br>Активироват<br>приглашени |
|-----------------------------------------------------------------|----|---------------------------------------|-----------------------------------------------|-------------------------------------|-------------------------------------------|
| 14:41 k • • • • • • • • • • • • • • • • • •                     | e  | Дневник<br>Обучающи<br>Каб            | киасуо<br>еся Доступ обу<br>до 14<br>ИНЕТ РО  | /чающихся<br>4 лет<br>ДИТЕЛЯ        | Активироват<br>приглашени                 |
| <ul> <li>Киформация о себе</li> <li>В</li> <li>Елена</li> </ul> | e  | обучающи<br>Каб                       | еся Доступ обу<br>до 14<br>ИНЕТ РО            | ичающихся<br>4 лет<br>ДИТСЛЯ        | Активирова<br>приглашени                  |
| Информация о себи                                               | e  | Каб                                   | инет ро                                       | дителя                              | 1                                         |
| Отчество                                                        |    | Ka6                                   | инет ро                                       | дителя                              | 1                                         |
| Отчество                                                        |    |                                       |                                               |                                     |                                           |
| Отчество                                                        |    |                                       |                                               |                                     |                                           |
|                                                                 |    |                                       |                                               |                                     |                                           |
|                                                                 |    |                                       |                                               |                                     |                                           |
| Пол                                                             |    |                                       | Учебный пр                                    | оофиль Сф                           | рерум                                     |
| 🔘 Мужской 💿 Женски                                              | 1Й |                                       |                                               |                                     |                                           |
| Дата рождения                                                   |    | п                                     | ривязан учебн                                 | ый профиль                          | Сферум:                                   |
|                                                                 | 8  | G                                     | Этвязать учебн                                | ый профиль                          | Сферум                                    |
| Продолжить                                                      |    |                                       |                                               |                                     |                                           |
|                                                                 |    |                                       |                                               |                                     |                                           |
|                                                                 |    |                                       |                                               |                                     |                                           |